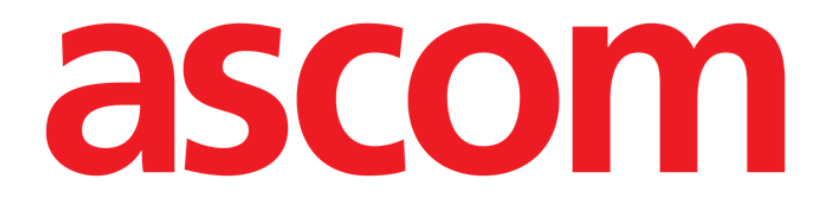

# Identity Web Användarhandbok

Version 1.0

7/8/2025

Ascom UMS s.r.l. Unipersonale Via Amilcare Ponchielli 29, 50018, Scandicci (FI), Italien Tel. (+39) 055 0512161 – Fax (+39) 055 829030 www.ascom.com

## Innehåll

| Identity Web                        | 3                            |
|-------------------------------------|------------------------------|
| 1. Introduktion                     | 3                            |
| 2. Patienturval                     | 3                            |
| 3. Modulval                         | Error! Bookmark not defined. |
| 4. Lista över tillkopplade enheter  | 5                            |
| 5. Bortkopplingsförfarande          | 6                            |
| 6. Sök- och tillkopplingsförfarande | 8                            |
| 6.1. Bortkoppling efter sökning     | 10                           |
| 6.2. Redan tillkopplade enheter     | 11                           |
| 7. Streckkodssökning och urval      |                              |

#### **Identity Web**

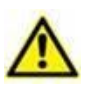

För information om produktmiljön, försiktighetsåtgärder, varningar och avsedd användning, vänligen se USR SWE Digistat Care och/eller USR SWE Digistat Docs (beroende på installerade moduler - för Digistat Suite EU) eller USR ENG Digistat Suite NA (för Digistat Suite NA). Kunskapen och förståelsen av det lämpliga dokumentet är obligatoriskt för en korrekt och säker användning av Identity Web, som beskrivs i detta dokument.

#### **1. Introduktion**

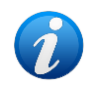

Identity Web är en undermodul till Control Bar Web som kan aktiveras eller inte beroende på konfigurationen som används i den specifika sjukvårdsorganisationen. Fråga systemadministratörerna om mer information.

"Identity Web" gör det möjligt att snabbt tillkoppla/frånkoppla medicinsk utrustning till patienter i samband med Digistat Web-miljö.

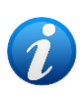

Endast en underuppsättning av de konfigurerade enheterna är berättigade till proceduren för snabb tillkoppling/frånkoppling. Vanligtvis gäller proceduren wi-fienheter som ofta flyttas från en patient till en annan. I samtliga fall är det enhetens funktioner, användningssätt och konfiguration som gör den kvalificerad eller inte kvalificerad för proceduren som beskrivs här.

## 2. Patienturval

"Identity Web" kan endast startas efter patientval. För att välja en patient,

> Klicka på Välj patient-knappen som anges i Bild 1 A.

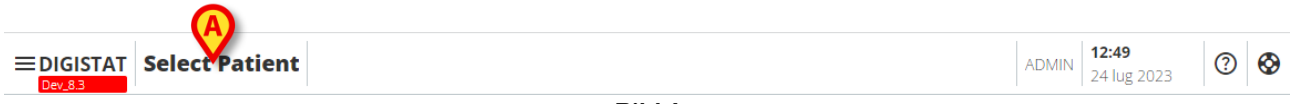

Bild 1

Patient Explorer Web-modulen öppnas. Se Digistat<sup>®</sup> Patient Explorer Web- användarhandbok (USR SWE Patient Explorer Web) för ytterligare instruktioner om patienthanteringsfunktioner.

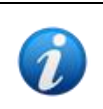

Andra moduler kan konfigureras för patientvalet istället för Patient Explorer Web, beroende på konfigurationen. Om så är fallet, se den specifika dokumentationen för instruktioner.

När en patient väljs visas patientens namn och huvuddata på Patient-knappen (Bild 2 A).

EDIGISTAT

### 3. Val av "Identity Web".

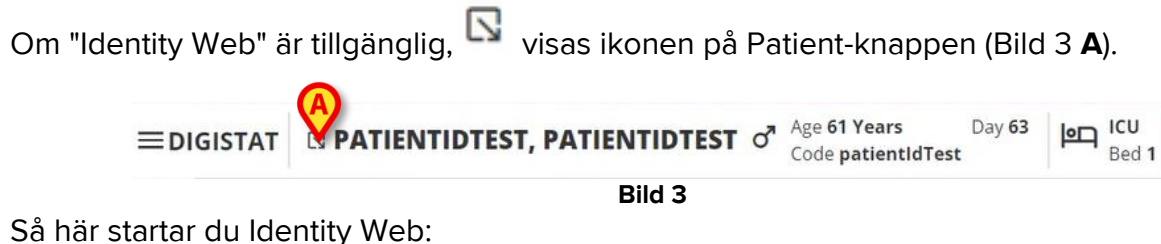

≻ Klicka på 🔽 ikonen.

Ett rullgardinsfönster visas som innehåller ytterligare patientdata och tillgängliga applikationer som kan startas på kontrollfältet (Bild 4).

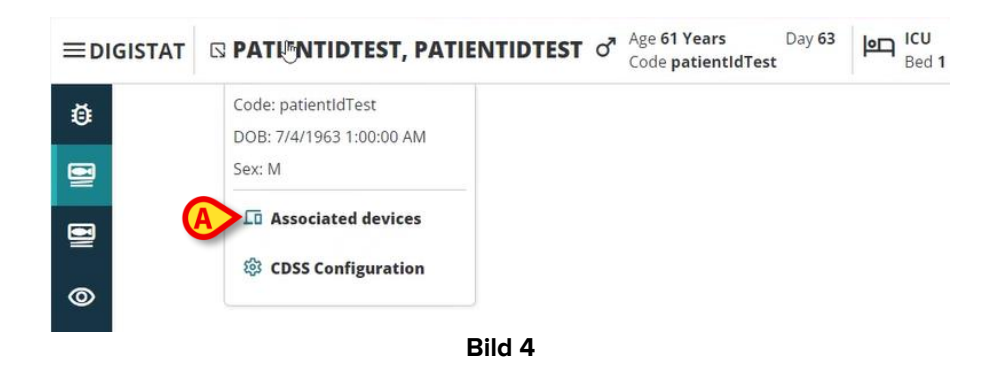

Klicka på "Tillkopplade enheter" (Bild 4 A).

Följande fönster visas med en lista över enheterna som är kopplade till den för närvarande valda patienten (Bild 5).

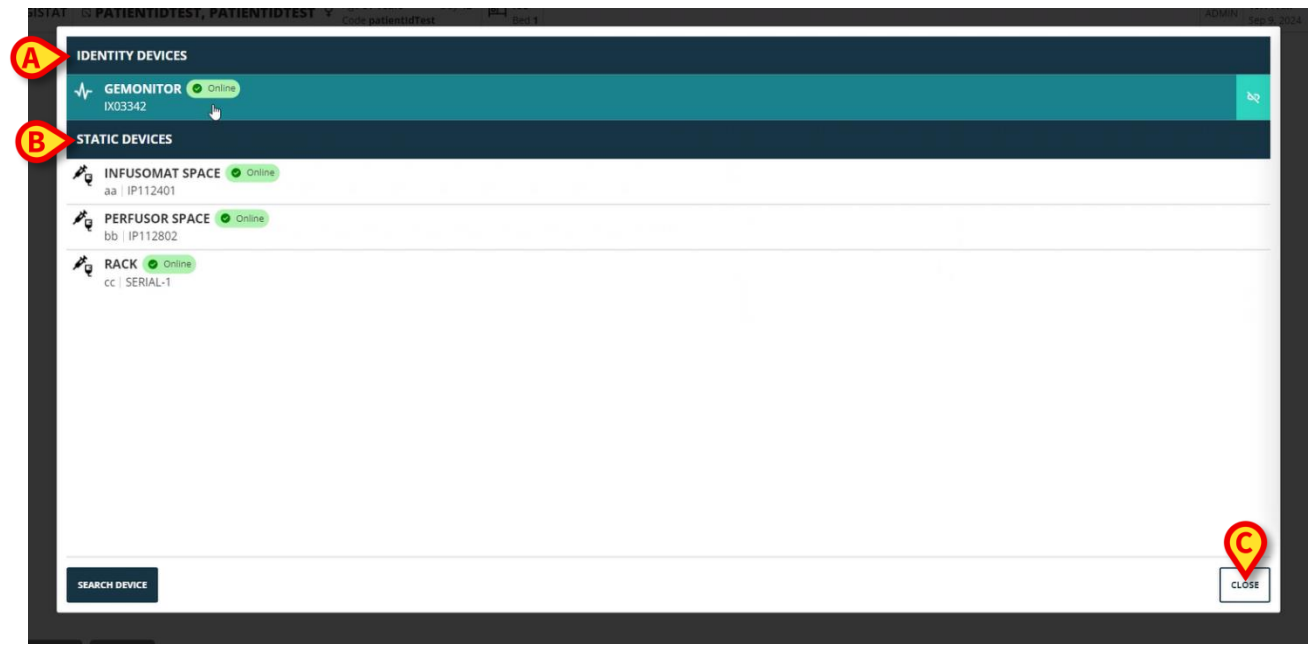

#### 4. Lista över tillkopplade enheter

Fönstret "Lista över tillkopplade enheter" (Bild 5) är uppdelad i två sektioner:

Sektionen **Identity-enheter** (Bild 5 **A**) listar de rörliga enheter som för närvarande är kopplade till den valda patienten.

Sektionen **Statiska enheter** (Bild 5 **B**) listar de enheter som är kopplade till den valda sängen och som inte kan flyttas.

"Identity Web" fungerar endast på Identity-enheter .

Varje rad i fönstret motsvarar en enhet (se Bild 6 till exempel).

| PERFUSOR SPACE O online<br>bb   IP112802 |        |  |
|------------------------------------------|--------|--|
|                                          | Bild 6 |  |

För varje enhet visas följande information:

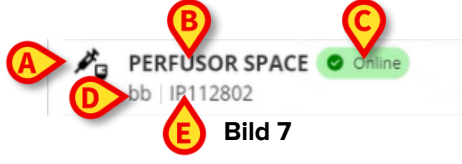

- En ikon som kännetecknar enhetstypen (Bild 7 A)
- Namnet på enheten (Bild 7 **B**).
- Indikeringen av enhetens status (Bild 7 C antingen till- eller frånkopplad).
- En etikett som kan kopplas till enheten under konfigurationen för att ge ytterligare information (Bild 7 D)
- Enhetens serienummer, som unikt identifierar enheten (Bild 7 E).

Så här stänger du listan över tillkopplade enheter:

➢ Klicka på Close (Stäng)-knappen som anges i Bild 5 C.

Det är möjligt att visa ett fönster för alla tillkopplade enheter som listar parametrarna som förvärvats av den specifika enheten, med deras värden och måttenhet. Att göra det:

Klicka på raden som motsvarar enheten (Bild 8 A).

Fönstret som anges i Bild 8 **B** visas.

Detta fönster listar de parametrar som förvärvats av enheten, och anger deras namn, senaste värde och måttenhet.

|                       |                  | Parameters |                 | 3 |
|-----------------------|------------------|------------|-----------------|---|
|                       | Name             | Value      | Unit of measure |   |
| 1X03342               | 11               | 5          | 5               |   |
| STATIC DEVICES        | C TH+L           | 58         | mL/cm H2O       |   |
|                       | RAW              | 34         | cm H2O/L/s      |   |
| aa   IP112401         | EtO2             | 65         |                 |   |
| PERFUSOR SPACE Online | RR CO2           | 71         | bpm             |   |
| bb IP112802           | Alarm Silenced   | Audio On   | La.             |   |
|                       | Temp Other       | 45         | °C              |   |
| CC   SERIAL I         | Temp Other #2    | 37         | °C              |   |
|                       | Temp Other #3    | 68         | °C              |   |
|                       | Temp Other #4    | 15         | °C              |   |
|                       | Temp Blood       | 91         | °C              |   |
|                       | Temp Blood #2    | 17         | °C              |   |
|                       | Temp Blood CO    | 37         | °C              |   |
|                       | Temp Blood PA    | 46         | °C              |   |
|                       | Temp Blood PA #2 | 43         | °C              |   |
|                       |                  |            |                 |   |
|                       |                  |            |                 |   |
|                       |                  |            |                 |   |
| SEARCH DEVICE         |                  |            |                 |   |

Bild 8

#### 5. Bortkopplingsförfarande

"Identity Web" tillåter endast att arbeta på "Identity-enheter" (de rörliga, de som är kopplade till patienten, inte till sängen).

En bortkopplingsknapp visas till höger om raderna som motsvarar "Identity-enheter" (Bild 9 **A**).

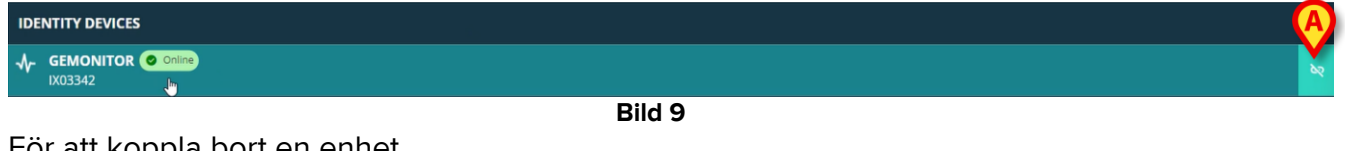

För att koppla bort en enhet

➢ Klicka på<sup>™</sup>-knappen (Bild 9 A).

Användarbekräftelse krävs, som visas i Bild 10 A.

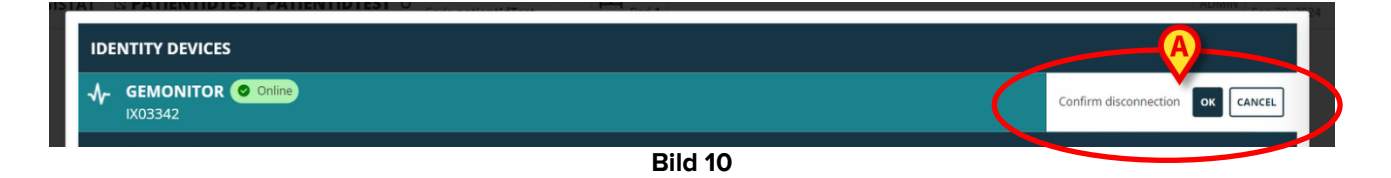

Efter bekräftelse är enheten bortkopplad, men på grund av utarbetande skäl som kräver en progressiv frånkoppling visas raden som motsvarar den bortkopplade enheten:

a) först i området "statiska enheter", i "Tillkopplad"-status (Bild 11 A);

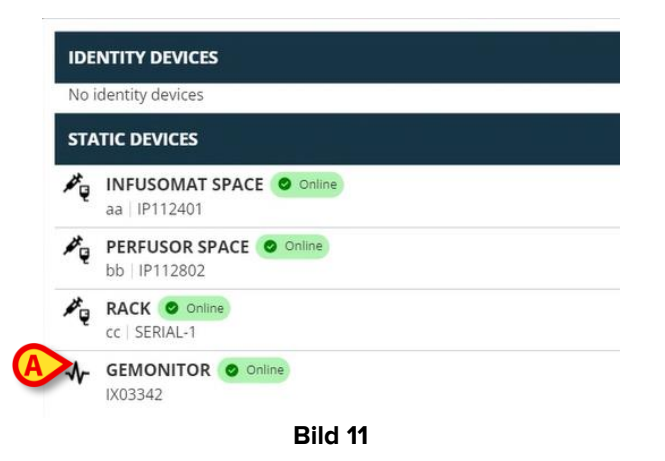

b) sedan, efter en konfigurerbar tid, som "Frånkopplad" (Bild 12 A);

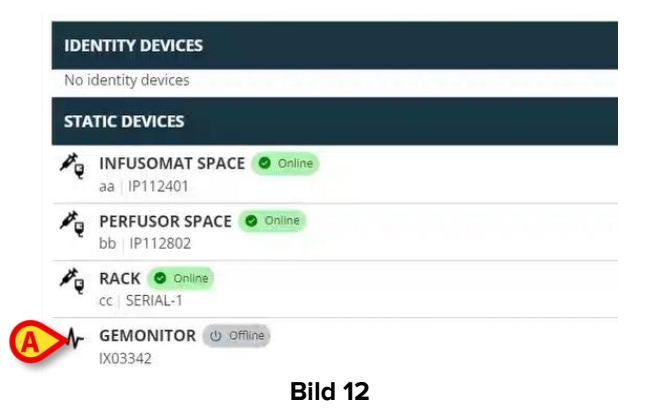

c) sedan, efter en konfigurerbar tid, tas den bort från listan (Bild 13).

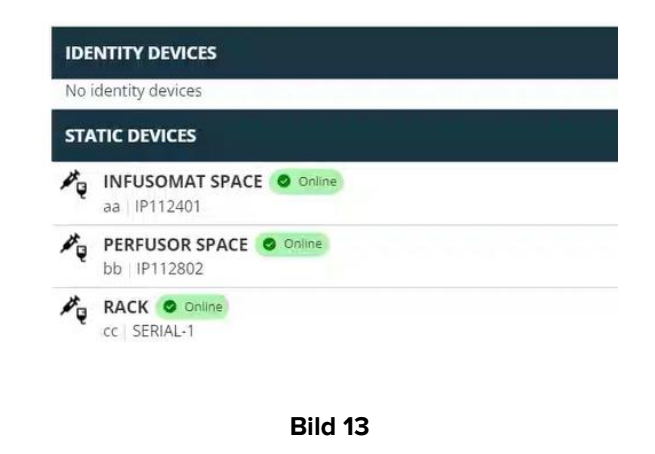

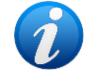

Se även sektionen 6.1 för bortkopplingförfarandet efter sökning.

#### 6. Sök- och tillkopplingsförfarande

Så här söker du efter en enhet och kopplar den till den för närvarande valda patienten:

Klicka på Search Device (Sök enhet)-knappen i fönstret "Lista över tillkopplade enheter" (Bild 14 A).

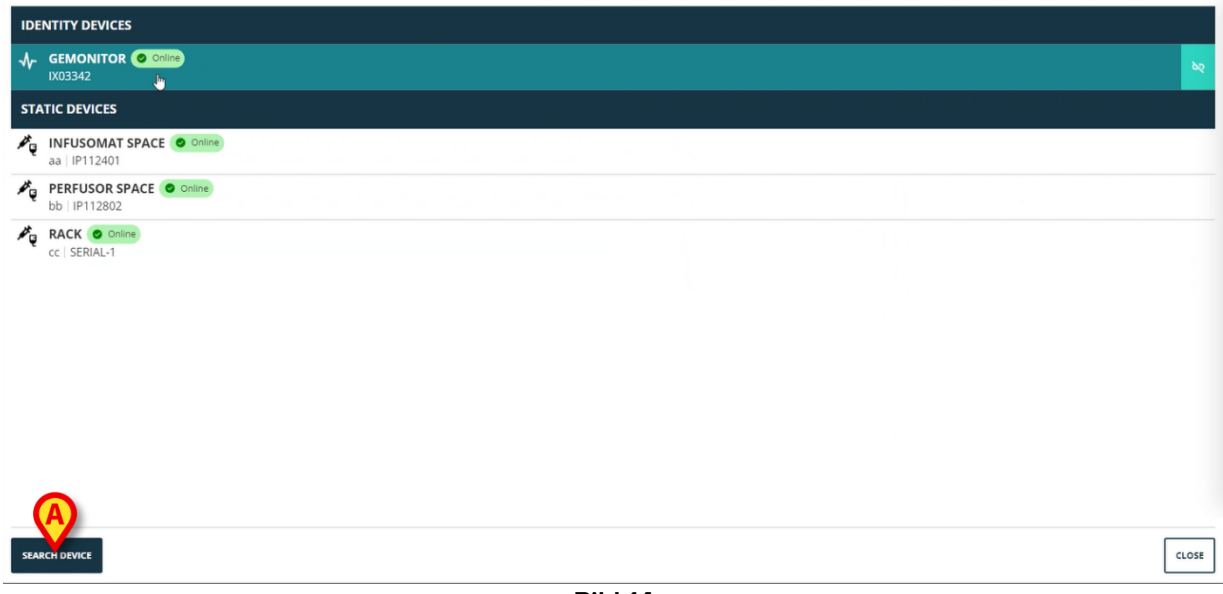

Bild 14

Ett sökverktyg visas till höger (Bild 15 A).

| IDENTITY DEVICES    | SEARCH DEVICE                                               |
|---------------------|-------------------------------------------------------------|
| No identity devices | Search                                                      |
| STATIC DEVICES      | You must insert atleast 3 characters to search for devices. |
| aa   IP112401       | Glick here to scan barcode.                                 |
| bb   IP112802       | Found devices                                               |
| CC   SERIAL-1       | No devices                                                  |
|                     | *                                                           |
|                     |                                                             |
|                     |                                                             |
|                     |                                                             |
|                     |                                                             |
|                     |                                                             |
|                     |                                                             |
|                     |                                                             |
|                     |                                                             |
|                     |                                                             |
|                     |                                                             |
| SEARCH DEVICE       | CLOSE                                                       |
|                     |                                                             |

Bild 15

Skriv in namnet eller serienumret på den relevanta enheten i fältet som anges i Bild 16
 A.

Minst tre tecken måste anges för att resultaten ska visas. Listan över enheter som matchar den angivna strängen visas i området "Hittade enheter" (Bild 16 **B**).

Streckkodssökning är också aktiverad (se sektionen 7 för instruktioner).

| Search             |                                           |  |
|--------------------|-------------------------------------------|--|
|                    |                                           |  |
| You must insert at | least 3 characters to search for devices. |  |
| p                  |                                           |  |
|                    | Click here to scan barcode.               |  |
| Found devic        | es                                        |  |
|                    | AVENTILATOR                               |  |
| IX050              | 13                                        |  |
| - <b>√</b> - GEM   | ONITOR                                    |  |
| IX033              | 42                                        |  |
|                    |                                           |  |
|                    |                                           |  |
|                    |                                           |  |
|                    |                                           |  |
|                    |                                           |  |
|                    |                                           |  |
|                    |                                           |  |
|                    |                                           |  |
|                    |                                           |  |
|                    | <b>DU 146</b>                             |  |
|                    | Bild 16                                   |  |

Klicka på -knappen placerad till höger om enheten som ska tillkopplas.

Motsvarande rad ändras som visas i Bild 17 A .

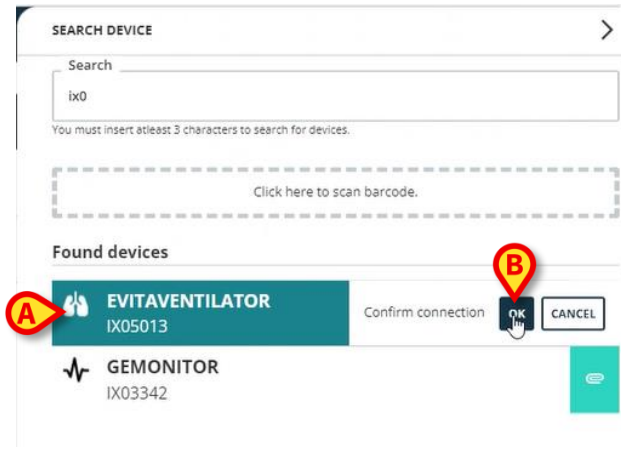

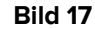

För att bekräfta tillkopplingen

Klicka på OK-knappen (Bild 17 B).

Enheten visas sedan i listan över tillkopplade enheter, i området "Identity-enhet" (Bild 18 A).

| 4              | EVITAVENTILATOR O Online<br>IX05013       |
|----------------|-------------------------------------------|
| STA            | ITIC DEVICES                              |
| ₽ <sub>Q</sub> | INFUSOMAT SPACE O Online<br>aa   IP112401 |
| ×.             | bb   IP112802                             |
| νų             | CC SERIAL-1                               |
|                |                                           |

#### 6.1. Bortkoppling efter sökning

De redan tilldelade enheterna visas också som sökresultat men till höger en bortkopplingsknapp visas istället för tillkopplingsknappen (Bild 19 **A**).

| IDENTITY DEVICES                         | SEARCH DEVICE                                               |
|------------------------------------------|-------------------------------------------------------------|
| GEMONITOR Online                         | Search<br>Ix0                                               |
| STATIC DEVICES                           | You must insert atleast 3 characters to search for devices. |
| a IP112401                               | Click here to scan barcode.                                 |
| PERFUSOR SPACE O Online<br>bb   IP112802 | Found devices  EVITAVENTILATOR Already parent               |
| CC   SERIAL-1                            |                                                             |
| Bild 19                                  |                                                             |

Klicka på <sup>L</sup>-knappen för att koppla bort enheten.

Användarbekräftelse krävs.

Klicka på OK-knappen för att bekräfta bortkopplingen (Bild 20 A).

| Sear    | ch                                                              |                                        |
|---------|-----------------------------------------------------------------|----------------------------------------|
| ix0     |                                                                 |                                        |
| /ou mus | t insert atleast 3 characters to search                         | for devices.                           |
|         |                                                                 |                                        |
|         |                                                                 |                                        |
|         | Click h                                                         | ere to scan barcode.                   |
|         | Click h                                                         | ere to scan barcode.                   |
| Found   | Click h                                                         | ere to scan barcode.                   |
| Found   | Click h<br>d devices                                            | ere to scan barcode.                   |
| Found   | click h<br>d devices<br>EVITAVENTILATOR<br>IX05013              | <ul> <li>P Afressity paired</li> </ul> |
| Found   | click h<br>d devices<br>EVITAVENTILATOR<br>IX05013<br>GEMONITOR | ere to scan barcode.                   |

Bild 20

Den frånkopplade enheten försvinner från området "Identity-enheter" på listan över tillkopplade enheter. Den visas fortfarande i sökresultaten som en enhet som kan tillkopplas.

#### 6.2. Redan tillkopplade enheter

Enheter som är kopplade till andra patienter visas i sökresultaten som "Redan tillkopplade" (Bild 21 **A**).

|    | SEARCH      |
|----|-------------|
|    | C Sear      |
|    | ixd         |
|    | You mus     |
|    |             |
|    | 1           |
|    | the see and |
|    | Found       |
| (E | 242         |
|    | ••          |
|    | *           |
| •  |             |
|    | ৵           |

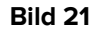

De "Redan tillkopplade" enheterna kan kopplas till den för närvarande valda patienten med hjälp av standardproceduren som beskrivs i avsnittet6. I dessa fall krävs en specifik användarbekräftelse (Bild 22).

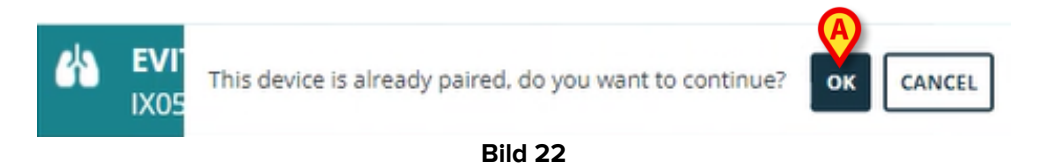

> Klicka på **Ok** för att koppla enheten till den för närvarande valda patienten (Bild 22 **A**).

Enheten är på detta sätt bortkopplad från den tidigare patienten och kopplad till den för närvarande valda patienten.

#### 7. Streckkodssökning och urval

Det är möjligt att välja en enhet efter streckkodssökning. För att aktivera streckkodsvalet, i fönstret "Sök enhet":

Klicka på området som anges i Bild 23 A.

| SEARCH DEVICE                |                                  |   |
|------------------------------|----------------------------------|---|
| Search                       |                                  |   |
|                              |                                  |   |
| You must insert atleast 3 ch | naracters to search for devices. |   |
| p                            |                                  |   |
|                              | Inclick here to scan barcode.    |   |
| Found devices                |                                  |   |
| No devices                   |                                  |   |
|                              |                                  |   |
|                              |                                  |   |
|                              |                                  |   |
|                              |                                  |   |
|                              |                                  |   |
|                              |                                  |   |
|                              |                                  |   |
|                              |                                  |   |
|                              |                                  |   |
|                              |                                  |   |
|                              |                                  |   |
|                              |                                  |   |
|                              |                                  |   |
|                              |                                  |   |
|                              |                                  | Ľ |
|                              | D:14 22                          |   |

Arbetsstationens kamera aktiveras (Bild 24 A).

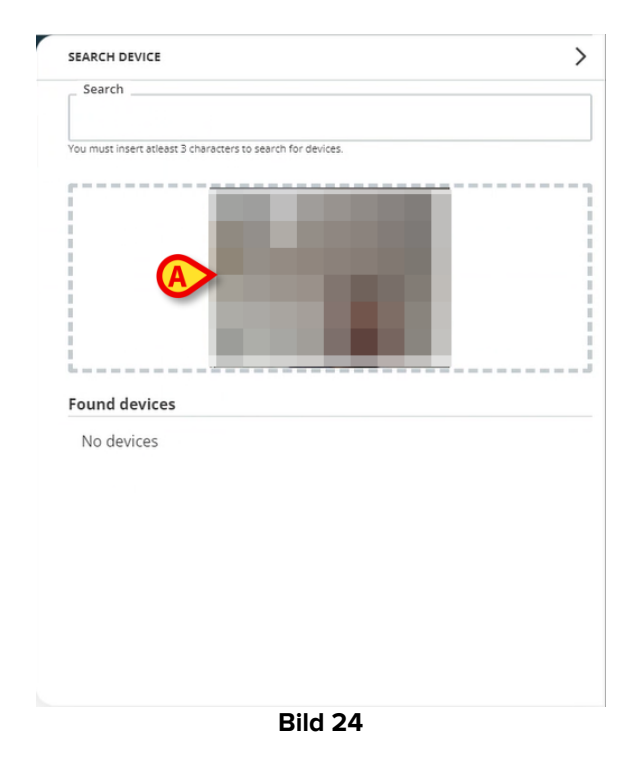

> Skanna streckkoden för den aktuella enheten.

| Search IX0 I You must insert atleast 3 characters to search for devices.  Found devices EVITAVENTILATOR IX05013                                                                                                    |         |                                     |                    |  |
|----------------------------------------------------------------------------------------------------|---------|-------------------------------------|--------------------|--|
| ix0       I         You must insert atleast 3 characters to search for devices.         Found devices         Found devices         EVITAVENTILATOR<br>IX05013                                                                                                    | Sear    | ch                                  |                    |  |
| Vou must insert atleast 3 characters to search for devices.                                                                                                    | ix0     |                                     | I                  |  |
| Found devices EVITAVENTILATOR IX05013                                                                                                    | You mus | t insert atleast 3 characters to se | earch for devices. |  |
| Found devices EVITAVENTILATOR IX05013                                                                                                    | <u></u> |                                     |                    |  |
| Found devices<br>EVITAVENTILATOR<br>IX05013                                                                                                    |         |                                     |                    |  |
| Found devices EVITAVENTILATOR IX05013                                                                                                    | i       |                                     |                    |  |
| Found devices EVITAVENTILATOR IX05013                                                                                                    | i       |                                     |                    |  |
| Found devices           EVITAVENTILATOR           IX05013                                                                                                    | i       | _                                   |                    |  |
| Found devices  Found Sevination  Found Sevination  Found Sevinatio | i       | _                                   |                    |  |
| Found devices  EVITAVENTILATOR IX05013                                                                                                    | 1       |                                     |                    |  |
| Found devices  EVITAVENTILATOR IX05013                                                                                                    | · · · · |                                     |                    |  |
| K EVITAVENTILATOR<br>IX05013                                                                                                    | Found   | d devices                           |                    |  |
| IX05013                                                                                                    |         |                                     |                    |  |
| 1/05015                                                                                                    |         | EV/ITAV/ENITU ATOR                  |                    |  |
|                                                                                                    | 份       | EVITAVENTILATOR                     | < c                |  |
|                                                                                                    | 4       | EVITAVENTILATOR<br>IX05013          | κ.                 |  |
|                                                                                                    | 4       | EVITAVENTILATOR<br>IX05013          | x .                |  |
|                                                                                                    | 4       | EVITAVENTILATOR<br>IX05013          | Υ.<br>Υ            |  |
|                                                                                                    | 4       | EVITAVENTILATOP                     | x                  |  |
|                                                                                                    | *       | EVITAVENTILATOR<br>IX05013          | x                  |  |
|                                                                                                    | - 44    | EVITAVENTILATOR<br>IX05013          | x                  |  |
|                                                                                                    | 4       | EVITAVENTILATOR<br>IX05013          | x                  |  |
|                                                                                                    | ~       | EVITAVENTILATOR<br>IX05013          | x                  |  |

Enhetsdata visas i området "Hittade enheter" i fönstret "Sök enhet" (Bild 25 A).

> Fortsätt med tillkopplingsproceduren som beskrivs i sektionen 6.

Kameran som aktiveras som standard är bakkameran. "Identity Web" kan konfigureras för att tillåta kamerabyte. I så fall en dedikerad knapp - <sup>(D)</sup>- visas i området "Streckkodsläsare" i fönstret "Sök enhet" (Bild 26 **A**). Kontakta systemadministratörerna för ytterligare information om denna funktionalitet.

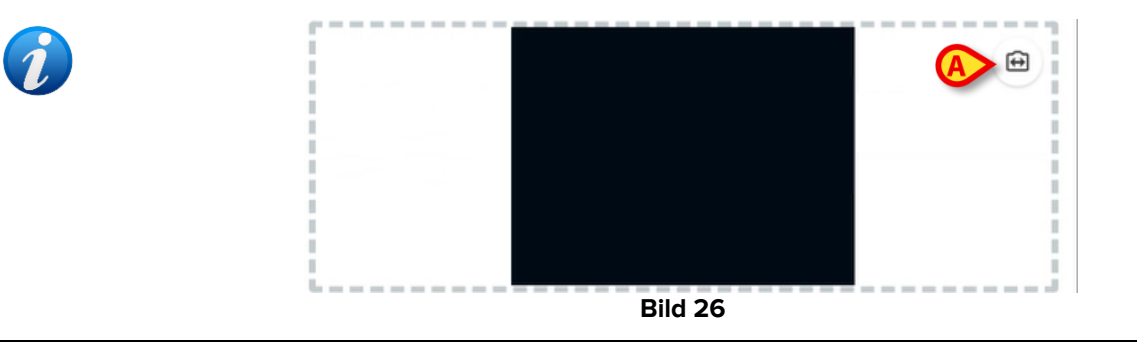

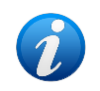

Ett systemalternativ kan konfigureras för att spåra enheterna som valts via streckkod genom att lägga till ett prefix och ett suffix till enhetens serienummer. Prefixet och suffixet visas inte i användargränssnittet.